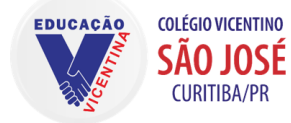

## Rede Vicentina de Educação – Província de Curitiba COLÉGIO VICENTINO SÃO JOSÉ

Educação Infantil, Ensino Fundamental e Médio Telefone: (41) 3355-2200 | secretaria@colegiovsjose.com.br | www.colegiovsjose.com.br

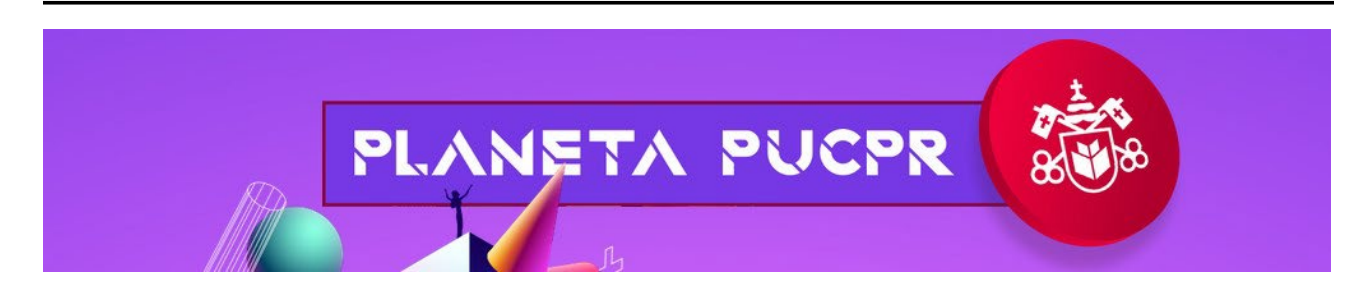

## Inscrição para a Feira de Profissões PUCPR

Siga o tutorial abaixo e saiba como realizar a inscrição para o Planeta PUC 2022.

Passo 1: Abra o link a seguir <a href="https://eventum.pucpr.br/planetapucpr22curitiba/inscricao/1160/login">https://eventum.pucpr.br/planetapucpr22curitiba/inscricao/1160/login</a>

|                                                                                                    | Qual evento está procurando?<br>Digite um termo aqui                          | ٩                      | â                       | Catálogo | 🛗 Agenda       | 2+Criar conta | Login   |
|----------------------------------------------------------------------------------------------------|-------------------------------------------------------------------------------|------------------------|-------------------------|----------|----------------|---------------|---------|
| Inicio » 🚔 Criar conta                                                                              |                                                                               |                        |                         |          |                |               |         |
| 🖴 Acesso para inscrição                                                                             |                                                                               |                        |                         |          | and the second | 28/ 3         |         |
| Olá, para começar por favor nos informe qual o tipo da                                              | sua inscrição, selecionando uma das opções abaixo.                            |                        |                         |          |                |               |         |
| E Tipo de inscrição (*)<br>Selecione um dos tipo de inscrição<br>Aluno/Colaborador/Docente do Grupo | Marista () Comunidade/Externo/Estrangeiro                                     |                        |                         |          |                |               |         |
| Acesso para inscrição (*)                                                                           |                                                                               |                        |                         |          |                |               |         |
| Ótimo, e você nasceu ANTES de 07/09/2006?                                                           |                                                                               |                        |                         |          |                |               |         |
| Minha DATA DE NASCIMENTO É ANTERIOR a 07/09/2006<br>Sim, eu nasci antes desta data                  | Não, eu nasci depois desta data                                               |                        |                         |          |                |               |         |
| 🔔 Fazer login (*)                                                                                   | Login, CPF; Doc. Estrangeiro ou CNPJ (*)                                      |                        | » Avançar               |          |                |               |         |
|                                                                                                    | 💷 idioma: 🕜 Portugai                                                          | is Ø.English Ø.Español |                         |          |                |               |         |
| Pergamu<br>Ever                                                                                     | C2022. Pergamum Eventum. Todos os direitos reservados. tum <sup>®</sup> 05.75 |                        | Politica de privacidade |          |                | 9             | Suporte |

Abrirá a página de inscrição para Curitiba do Planeta PUC, selecione a opção "Comunidade/Externo/Estrangeiro" e, em seguida selecione se nasceu antes ou depois da data

07/09/2006.

**Passo 2-1:** Caso tenha nascido após a data especificada, abrirá uma nova página, a qual você deverá enviar um código de verificação para o seu responsável, para que ele fique ciente de sua inscrição.

| cio 🔹 🚢 Criar conta                                                                                                    |                                                                                                    |
|----------------------------------------------------------------------------------------------------|----------------------------------------------------------------------------------------------------|
| 😫 Acesso para inscrição                                                                                                    |                                                                                                    |
| Ø Olá, para começar por favor nos informe qual o tipo da sua inscrição, selecionando uma das opções abaixo.                                                                                                    |                                                                                                    |
| El Tipo de inscrição (*)<br>Selecione um dos tipo de inscrição<br>O Aluno/Colaborador/Docente do Grupo Marista (© Comunidade/Externo/Estrangeiro                                                                                                    |                                                                                                    |
| İ図 Acesso para inscrição (*)                                                                                                    |                                                                                                    |
| Ótimo, e você nasceu ANTES de 07/09/2006?                                                                                                    |                                                                                                    |
| Minha DATA DE NASCIMENTO É ANTERIOR a 07/09/2006<br>Sim, eu nasci antes desta data<br>▲ Como você têm menos de 16 anos, para atender a LGPD é necessário enviar um código de validação ao seu responsável para que ele autoriz<br>Devido a esta regra, por favor preencha as informações solicitadas abaixo. | e a sua inscrição neste evento.                                                                                 |
| Preciso do código de validação (*) E-mail do responsável (*) E-mail do responsável (*) Solicitar código de validação                                                                                                    | Z Já tenho o código de validação (*) Código de validação (*) Código de validação (*) 00000000 ✓ Verificar token |
| Di Idioma: 🙆 Português                                                                                                    | ⊗ English ⊗ Español                                                                                             |
| C2022. Pergamum Eventum. Todos os direitos reservados.                                                                                                    | Politica de privacidade 🕄 Suporte                                                                               |

Passo 2-2: Caso tenha nascido antes da data, preencha os dados a seguir:

|                                                                                                    | Formulário de cadastro de pessoa física/jurídica (*)                |                                                                                                    |                                 |                                                                                                    |
|----------------------------------------------------------------------------------------------------|---------------------------------------------------------------------|----------------------------------------------------------------------------------------------------|---------------------------------|----------------------------------------------------------------------------------------------------|
| Persona Fisica  pre- persona Fisica  pre- persona Fisica  pre- persona Fisica  pre- persona fisica  pre- persona fisica  pre- persona fisica  pre- persona fisica  pre- persona fisica  pre- persona fisica  pre- persona fisica  pre- persona fisica  persona fisica  person  | triar conta                                                         |                                                                                                    |                                 |                                                                                                    |
| ome complete (*) Se você for brasileiro eu brasileiro residente no exterior, preencha apenas o campo CPF.  PF OU  E-mail (*) E-mail (*) E-mail  | 🖲 Pessoa Física                                                     |                                                                                                    |                                 |                                                                                                    |
| Se você for brasileiro ou brasileiro residente no exterior, preencha apenas o campo CPF.  PF OU Decumento estrangeiro enta (*) enta (*) enta (*) enta (*) enta (*) enta (*) enta (*) enta (*) enta (*) enta (*) enta (*) enta (*) enta (*) enta (*) Enta (*) Enteresse legitimos da PUCPR. A PUCPR adota, continuamente, medidas para a proteção dos dados pessoais, pela PUCPR, com as finalidades de: identificá-lo como inscrito no Evento PORTUGUES, encaminhar comunicações de interesse de ambas as partes e promo os interesses legitimos da PUCPR. A PUCPR adota, continuamente, medidas para a proteção dos dados pessoais, conforme estabelece a LCPD (Lei Geral de Proteção de Dados), Para saber mais, acesse: https://privacidade.grupomarista.org.br/Privacidade/. ESTOU DE ACORDO em permitir que a ASSOCIAÇÃO PARANAENSE DE CULTURA - APC, ASSOCIAÇÃO BRASILEIRA DE EDUCAÇÃO E CULTURA e a UNIÃO CATABINENSE DE EDUCAÇÃO, integrantes do Grupo Marista, realizem o tratamento dos meus dados pessoais listados nesses castor on integra ar a utilização no sistema Eventum Declaro sinda que jor presente documento é a pilicível ecolutivamente para as finaledos de estineira de existência do diregua proteção de dados pessoais listados nesses castor on integra ar a utilização no partir da presente autorização. Partin da presente autorização. Partin da presente autorização. Partin da presente autorização e nat. 18* da Lei (em ud de rotenção de dados; Solicitar correção de dados; Solicitar correção de dados incompletos, Interesses e interesses e interesses e antimater do tratamento; Acessar aos meus dados; Solicitar correção de dados incompletos, Interesses e interesses de marte e interesse de anta e estintes de metarine tratamento das integrados de ados; Solicitar correção de dados incompletos, Interesses e interesses e interesses e interesses e interesses e anta e estintes e interesses e interesses e interesses e interesses e interesses e interesses e interesses e interesses e interesses e interesses e interesses e interesses e interesses e interesses e | Nome completo (*)                                                   |                                                                                                    |                                 |                                                                                                    |
| Se você for brasileiro ou brasileiro residente no exterior, preencha apenas o campo CPF.  PF OU E-mail (*) E-mail (*) E-m |                                                                     |                                                                                                    |                                 |                                                                                                    |
| Se voce for prasilero ou prasilero ou prasilero nestendo presencia apenas o campo C-P-                                                                                                    |                                                                     |                                                                                                    |                                 |                                                                                                    |
| PF                                                                                                    | Se voce for brasileiro ou brasileiro residente no exterior, preenci | la apenas o campo CPF.                                                                                                    |                                 |                                                                                                    |
| eular (*) E-mail (*) E-mail (*) E | 2PF                                                                 |                                                                                                    | Documento estrangeiro           |                                                                                                    |
| elvair (*) E-mail (*) E-mail (*)  |                                                                     | OU                                                                                                    |                                 |                                                                                                    |
| enta () enta () enta ( | alular /*)                                                          |                                                                                                    | E-mail (*)                      |                                                                                                    |
| ema (*) Confirmar senha (*) ema de acelle  armo de acelle  Ao encaminhar sua inscrição, você declara que concorda e consente com a coleta e tratamento dos seus dados pessoais, pela PUCPR, com as finalidades de: identificá-lo como inscrito no Evento PORTUGUES, encaminhar comunicações de interesse de ambas as partes e promo os interesses legitimos da PUCPR. A PUCPR adota, continuamente, medidas para a proteção dos dados pessoais, conforme estabelece a LGPO (Lei Geral de Proteção de Dados). Para saber mais, acesse: https://privacidade.grupomarista.org.br/Privacidade/. ESTOU DE ACORDO em permitir que a ASSOCIAÇÃO PARANLENES DE CULTURA - APC, ASSOCIAÇÃO BRASILEIRA DE EDUCAÇÃO E CULTURA e a UNIÃO CATABINENSE DE EDUCAÇÃO, integrantes do Grupo Marista, realizem o tratamento dos meus dados pessoais listados nesse cadastro on-line para a utilização no sistema Eventum. Declaro ainda que o presente documento à a plicivel exclusivamente para as oritanda à adequação da sempresas a Lei Geral de Proteção de Dados). Este consentimento tem duração por 3 anos, a partir da presente audorização. Per fim, tomel conhecimento é a plicivel exclusivamente para as defines do tratamento; Acessar aos meus dados; Solicitar correção de dados incompetos, atividades de unaversión da indeguação por 3 anos, a partir da presente audorização. Per fim, tomel conhecimento é a definemento e a direito emo titular: Confirmar da existência do tratamento; Acessar aos meus dados; Solicitar correção de dados incompetos, atividades de ano encenteria da individades de adversión de define emovine de adversión de define de define encenteria de define de define emovine de define encenteria de define emovine de define emovine  |                                                                     |                                                                                                    | L'man ( )                       |                                                                                                    |
| emba () Confirmar senha () Confirmar senha () Confi |                                                                     |                                                                                                    |                                 |                                                                                                    |
| emo de aceile<br>Ao encaminhar sua inscrição, você declara que concorda e consente com a coleta e tratamento dos seus dados pessoais, pela PUCPR, com as finalidades de: identificá-lo como inscrito no Evento PORTUGUES, encaminhar comunicações de interesse de ambas as partes e promo<br>os interesses legitimos da PUCPR. A PUCPR adota, continuamente, medidas para a proteção dos dados pessoais, conforme estabelece a LGPD (Lei Geral de Proteção de Dados). Para saber mais, acesse: https://privacidade.grupomarista.org.br/Privacidade/.<br>ESTOU DE ACORDO em permitir que a ASSOCIAÇÃO PARANLENES DE CULTURA - APC, ASSOCIAÇÃO BRASILEIRA DE EDUCAÇÃO E CULTURA e a UNIÃO CATABINENSE DE EDUCAÇÃO, integrantes do Grupo Marista, realizem o tratamento dos meus dados pessoais listados nesse<br>cadastro on-line para a utilização no sistema Eventum. Declaro anida que o presente documento à a plicável exclusivamente para as ativitação na das empresas a Lei Geral de Proteção de Dados - Lei 1º 3.109/2018.<br>Este consentimento tem duração por 3 anos, a partir da presente autorização. Por fim, tomel conhecimento que, com base no art. 18º da Lei, e meu direito como titular: Confirmar da existência do tratamento; Acessar aos meus dados; Solicitar correção de dados incompletos,<br>teres dados da dende adores da partir da presente autorização. Por fim, tomel conhecimento que, com base no art. 18º da Lei, e meu direito como titular: Confirmar da existência do tratamento; Acessar aos meus dados; Solicitar correção de dados incompletos,                                                                                                    | Jenha (*)                                                           |                                                                                                    |                                 | Confirmar senha (*)                                                                                                    |
| emo de seeile<br>Ao encaminhar sua inscrição, você declara que concorda e consente com a coleta e tratamento dos seus dados pessoais, pela PUCPR, com as finalidades de identificá-lo como inscrito no Evento PORTUGUES, encaminhar comunicações de interesse de ambas as partes e promo<br>os interesses legitimos da PUCPR. A PUCPR adota, continuamente, medidas para a proteção dos dados pessoais, conforme estabelece a LGPD (Lei Geral de Proteção de Dados). Para saber mais, acesse: https://privacidade.grupomarista.org.br/Privacidade/.<br>ESTOU DE ACORDO em permitir que a ASSOCIAÇÃO PARANLENSE DE CULTURA - APC, ASSOCIAÇÃO BRASILEIRA DE EDUCAÇÃO E CULTURA e a UNIÃO CATABINENSE DE EDUCAÇÃO, integrantes do Grupo Marista, realizem o tratamento dos meus dados pessoais listados nesse<br>adastro on-line para a utilização no sistema Eventum. Declaro anida que o presente documento é a plicível eculturante e a unado à adequação da se empresas a Lei Geral de Proteção de Dados - Lei nº 13.079/2018.<br>Este consentimento tem duração por 3 anos, a partir da presente audorização. Por fin, tomei conhecimento que, com base no art. 18º da Lei, é meu direito com titular: Confirmar da existência da dora deventes as comes dados; Solicitar correção de dados incompletos,                                                                                                    |                                                                     |                                                                                                    |                                 |                                                                                                    |
| Ao encaminhar sua inscrição, você declara que concorda e consente com a coleta e tratamento dos seus dados pessoais, pela PUCPR, com as finalidades de: identificá-lo como inscrito no Evento PORTUGUES, encaminhar comunicações de interesse de ambas as partes e promo<br>os interesses legitimos da PUCPR. A PUCPR adota, continuamente, medidas para a proteção dos dados pessoais, conforme estabelece a LGPD (Lei Geral de Proteção de Dados). Para saber mais, acesse: https://privacidade.grupomarista.org.br/Privacidade/.<br>ESTOU DE ACORDO em permitir que a ASSOCIAÇÃO PARANAENSE DE CULTURA – APC, ASSOCIAÇÃO BRASILEIRA DE EDUCAÇÃO E CULTURA e a UNIÃO CATARINENSE DE EDUCAÇÃO, integrantes do Grupo Marista, realizem o tratamento dos meus dados pessoais listados nesse<br>adastro on-line para a utilização no sistema Eventum. Declaro aínda que fui informado que o presente documento è aplicável exclusivamente para os fins descritos e visando à adequação das empresas acima relacionadas à Lei Geral de Proteção de Dados – Lei nº 13.709/2018.<br>Este consentimiento tem duração por 3 anos, a partir da presente autorização. Por fim, tomei conhecimento que, com base no art. 18º da Lei, em u direito como titular: confirmar da existência do tratamento; Acessar aos meus dados; Solicitar correção de dados incompletos,<br>Inventes ou dinaturação por 3 anos, a partir da presente autorização. Por fim, tomei conhecimento que, com base no art. 18º da Lei, em u direito como titular: confirmar da existência do tratamento; Acessar aos meus dados; Solicitar correção de dados incompletos,                                                                                                    | Forme de posite                                                     |                                                                                                    |                                 |                                                                                                    |
| Ao encaminaria sua inscrição, voce ocurar que concora e consente com a coreta e tratamento dos seus dados pessoais, pera PUCPX, com as inanadades de ineminica-lo como inscrito no evento PUR USUES, encaminaria comunicações de interesse de amoas as partes e promo<br>os interesses legitimos da PUCPR. A PUCPR adota, continuamente, medidas para a proteção dos dados pessoais, conforme estabelece a LGPD (Lei Geral de Proteção de Dados). Para saber mais, acesse: https://privacidade.grupomarista.org.br/Privacidade/.<br>ESTOU DE ACORDO em permitir que a ASSOCIAÇÃO PARANAENSE DE CULTURA - A PC, ASSOCIAÇÃO BRASILERA DE EDUCAÇÃO E CULTURA e a UNIÃO CATARINENSE DE EDUCAÇÃO, integrantes do Grupo Marista, realizem o tratamento dos meus dados pessoais listados nesse<br>cadastro on-line para a utilização no sistema Eventum. Declaro ainda que fui informado que o presente documento è aplicável exclusivamente para os fins descritos e visando à adequação das empresas acima relacionadas à Lei Geral de Proteção de Dados - Lei nº 13.709/2018.<br>Este consentimiento tem duração por 3 anos, a partir da presente autorização. Por fim, tomei conhecimento e que, com base no art. 18º da Lei, emeu direito como titular: confirmar de existência do tratamento; Acessar aos meus dados; Solicitar correção de dados incompletos,<br>Inventes ou dinardizedos Delitivades contenistos da destrucción dos dates que a dinardos mentes de adevinea e dinardos de de la dos; Solicitar correção de dados incompletos,                                                                                                    | enno ue avene                                                       |                                                                                                    |                                 |                                                                                                    |
| ESTOU DE ACORDO em permitir que a ASSOCIAÇÃO PARANAENSE DE CULTURA – APC, ASSOCIAÇÃO BRASILEIRA DE EDUCAÇÃO E CULTURA e a UNIÃO CATARINENSE DE EDUCAÇÃO, integrantes do Grupo Marista, realizem o tratamento dos meus dados pessoais listados nesse<br>cadastro on-line para a utilização no sistema Eventum. Declaro ainda que fui informado que o presente documento é aplicável exclusivamente para os fins descritos e visando à adequação das empresas acima relacionadas à Lei Geral de Proteção de Dados – Lei nº 13.709/2018.<br>Este consentimento tem duração por 3 anos, a partir da presente autorização. Por fim, tomei conhecimento que, com base no art. 18º da Lei, emu direito como titular: confirmar da existência do tratamento; Acessar aos meus dados; Solicitar correção de dados incompletos,<br>Inventes qui durativadar do Full-integrativamente integrativamente de autorização. Por fim, tomei conhecimento que, com base no art. 18º da Lei, emu direito como titular: confirmar da existência do tratamento; Acessar aos meus dados; Solicitar correção de dados incompletos,                                                                                                    | os interesses legítimos da PUCPR. A PUCPR adota, continuame         | ente com a coleta e tratamento dos seus dados pes<br>nte, medidas para a proteção dos dados pessoais, c                    | conforme estabelece a LGPD (L   | ilidades de: identifica-lo como inscrito no Evento PORTOGOES, encaminnar comunicações de interesse de ambas as partes e promov<br>ei Geral de Proteção de Dados). Para saber mais, acesse: https://privacidade.grupomarista.org.br/Privacidade/. |
| cadastro on line para a utilização no sistema Eventum. Declaro ainda que fui informado que o presente documento é aplicável exclusivamente para os fins descritos e visando à adequação das empresas acima relacionadas à Lei Geral de Proteção de Dados - Lei nº 13.709/2018.<br>Este consentimento tem duração por 3 anos, a partir da presente autorização. Por fim, tomei conhecimento que, com base no art. 18º da Lei, emu direito como titular: confirmar da existência do tratamento; Acessar aos meus dados; Solicitar correção de dados incompletos,                                                                                                    | ESTOLLDE ACORDO em permitir que a ASSOCIAÇÃO PARANAEN               | ISE DE CUUTURA - APC, ASSOCIAÇÃO BRASILEIRA                                                                                | DE EDUCAÇÃO E CULTURA e a       | UNIÃO CATARINENSE DE EDUCAÇÃO integrantes do Grupo Marista realizem o tratamento dos meus dados pessoais listados pesso                                                                                                    |
| Este consentimento tem duração por 3 anos, a partir da presente autorização. Por fm, tomei conhecimento que, com base no art. 18º da Lej, é meu direito como titular: Confirmar da existência do tratamento; Acessar aos meus dados; Solicitar correção de dados incompletos,<br>la una esta dende autorização. Por fm, tomei conhecimento que, com bases no art. 18º da Lej, é meu direito como titular: Confirmar da existência do tratamento; Acessar aos meus dados; Solicitar correção de dados incompletos,<br>la una esta dende da esta de la esta de la esta de la dende mente de la dende fem ideati da una dimenstra de la dende de la dende                                                                                                    | cadastro on-line para a utilização no sistema Eventum. Declaro a    | ainda que fui informado que o presente documento                                                                           | é aplicável exclusivamente par  | a os fins descritos e visando à adequação das empresas acima relacionadas à Lei Geral de Proteção de Dados – Lei nº 13.709/2018.                                                                                                    |
|                                                                                                    | Este consentimento tem duração por 3 anos, a partir da presente     | <ul> <li>autorização. Por fim, tomei conhecimento que, con<br/>eliminação de dados despecessários, excessivos y</li> </ul> | m base no art. 18º da Lei, é me | u direito como titular: Confirmar da existência do tratamento; Acessar aos meus dados; Solicitar correção de dados incompletos,<br>de com o disposto em lei:                                                                                     |

**Passo 3:** Após o preenchimento dos dados iniciais (tanto para nascidos após a data especificada, quanto para nascidos antes), abrirá uma nova página, onde deverá preencher os dados secundários e aceite os termos e condições:

| CPF (*)                                        | Documento estrangeiro (*) |  |
|------------------------------------------------|---------------------------|--|
|                                                | OU                        |  |
|                                                |                           |  |
| Nome completo (*)                              |                           |  |
|                                                |                           |  |
| E-mail (*)                                     |                           |  |
|                                                |                           |  |
| Telefone (*)                                   |                           |  |
|                                                |                           |  |
| Nome do Colégio/Empresa (*)                    |                           |  |
| Nome do colegio/Empresa ( )                    |                           |  |
|                                                |                           |  |
| Série (*)                                      |                           |  |
|                                                |                           |  |
| Em qual cidade você pretende estudar? (*)      |                           |  |
|                                                |                           |  |
| Selecione um curso de interesse - 1ª opção (*) |                           |  |
|                                                |                           |  |
| Selecione um curso de interesse - 2ª opção (*) |                           |  |
|                                                |                           |  |
| Indique seu @ de perfil no Instagram           |                           |  |
|                                                |                           |  |
| Indique seu perfil em outra rede social        |                           |  |
|                                                |                           |  |
|                                                |                           |  |
|                                                |                           |  |
|                                                |                           |  |

| Ao encaminhar sua inscrição, você declara que concorda e consente com a coleta e tratamento dos seus dados pessoais, pela PUCPR, com as finalidades de: identificá-lo como inscrito no Evento, encaminhar comunicações de interesse de ambas as partes e promover os<br>interesses legitimos da PUCPR. A PUCPR adota, continuamente, medidas para a proteção dos dados pessoais, conforme estabelece a LGPD (Lei Geral de Proteção de Dados). Para saber mais, acesse: PLANETA PUCPR 2022 - CÂMPUS CURTIBA. |
|----------------------------------------------------------------------------------------------------|
| INSCRIÇÃO MENOR DE 16 ANOS                                                                                                    |
| Ao encaminhar sua inscrição, o aluno, representado por seu responsável legal - se menor de 16 anos - declara que tomou conhecimento que a coleta e o tratamento dos seus dados pessoais pela PUCPR ocorrerão para as finalidades de participar do evento conhecido como<br>PLANETA PUCPR, encaminhar comunicações de interesse de ambas as partes e promover os interesses legítimos da PUCPR.                                                                                                    |
| Aceito os termos e condições                                                                                                    |

Passo 4: Selecione a primeira data de realização do evento e clique em "Próximo".

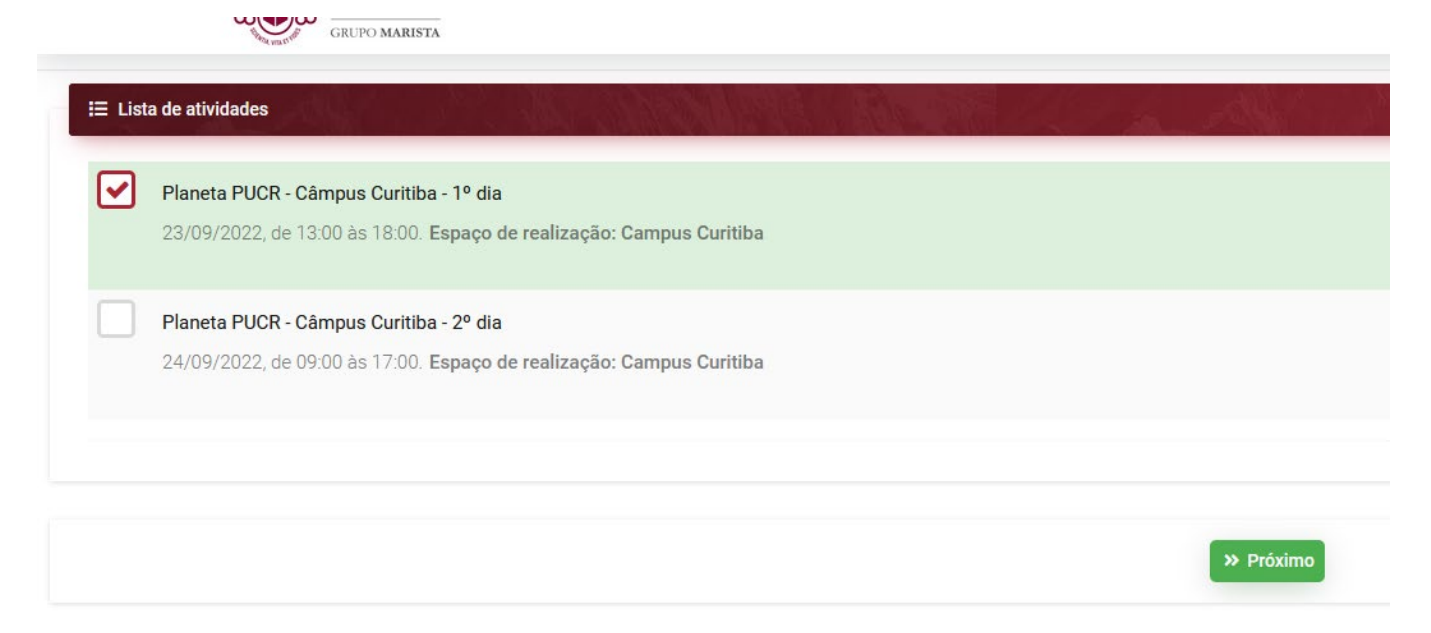

Passo 5: Inscrição confirmada! Agora, basta seguir as orientações dadas pela Coordenação Pedagógica e Orientação Educacional do Colégio.

| Detalhes do pedido |                                                                                                    |
|--------------------|----------------------------------------------------------------------------------------------------|
|                    | Inscrição realizada com sucesso 🤡                                                                                                    |
|                    | Sua inscrição já está confirmada! O comprovante de inscrição está disponível abaixo e também foi enviado para o seu e-mail.<br>Bom evento!                                                                                                    |
| Nome               | Atividades selecionadas<br>1                                                                                                    |
|                    | Imprimir comprovante     H Imprimir etiqueta     K Fechar                                                                                                    |
|                    | Continue Continue Con |